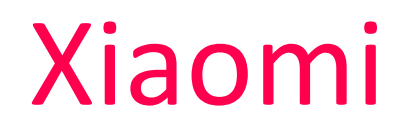

# Amazfit Verge

Uživatelský manuál

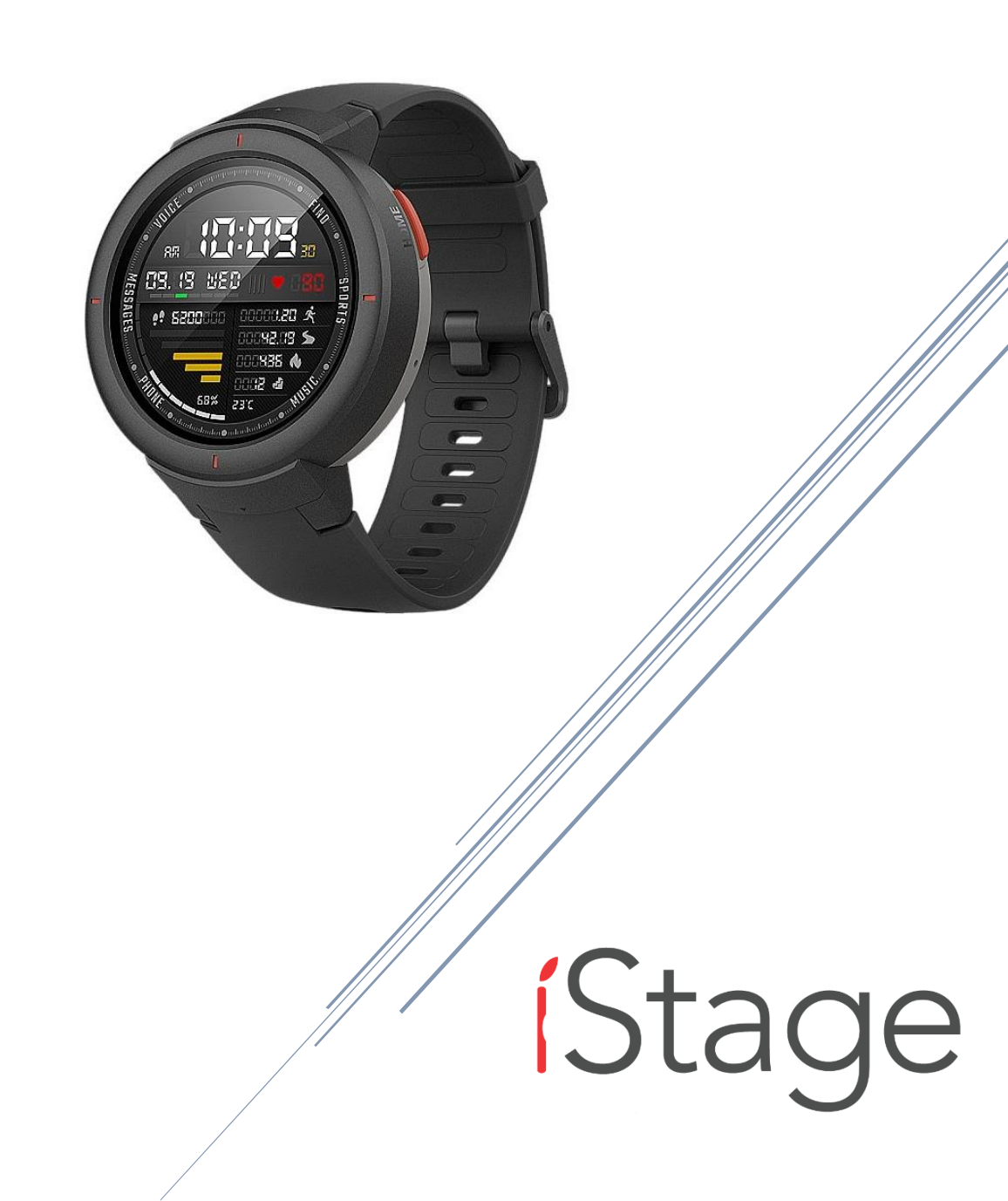

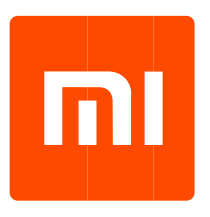

#### 1. Popisky tlačítek

Sledování funkcí tlačítka Funkce klepání V pohotovostním režimu Odemkněte hodinky Krátké stisknutí Po odemknutí Spusťte hlasovou funkci z ciferníku Krátké stisknutí Vraťte se na ciferník z jiného rozhraní Krátké stisknutí Ostatní Zapněte hodinky Stiskněte a podržte po dobu 2 sekund Vypněte hodinky

# 2. Ovládání gest dotykového displeje

Klepněte na položky funkce obrazovky Tato funkce slouží k přechodu na další položku nebo k výběru aktuální položky Posuňte obrazovku doleva a doprava Přepněte doleva a doprava rozhraní Posuňte obrazovku nahoru a dolů Posouvejte rozhraní nahoru a dolů Dlouhé stisknutí rozhraní watch-face Aktivujte funkci výběru hodinek

## 3.Režim mimo obrazovku

Po navázání hodinek na telefon se standardně přepne do režimu mimo obrazovku. V tomto režimu hodinky v pohotovostním režimu zobrazují černou obrazovku a nebudou zobrazovat čas a ciferník, dokud nezvednete zápěstí. Po přijetí oznámení se rozsvítí obrazovka pro zobrazení zprávy.

Zapnutím režimu mimo obrazovku se prodlouží pohotovostní doba hodinek.

Přepnutí z režimu mimo obrazovku do režimu slabého osvětlení můžete přepnout posunutím směrem dolů z obličeje a klepnutím na položku Nastavení → Předlohy → Režim uzamčení obrazovky → Nízké světlo v hodinkách. Tlačítko Domů

# 4. Režim nízkého osvětlení

V režimu slabého světla se v pohotovostním stavu na obrazovce zobrazuje pouze čas (ukazatel a digitální čas se zobrazují na obrazovce hodinek a na digitálním ciferníku). Celý obličej hodinek se nezobrazí, dokud nezvednete zápěstí. Po přijetí oznámení se rozsvítí obrazovka pro zobrazení zprávy.

Zapnutím úsporného režimu se sníží pohotovostní doba hodinek.

Můžete přepnout zpět do režimu mimo obrazovku posunutím směrem dolů z obrazovky hodinek a klepnutím na položku Nastavení → Preference → Nastavení uzamčení obrazovkyreenZobrazit v hodinkách.

# 5.Režim druhé ruky pro zamykání obrazovky

Je-li zapnut režim uzamknutí obrazovky druhé ruky, druhá ruka nebo sekunda se zobrazí na ciferníku v režimu černé obrazovky, když zvednete zápěstí, zatímco v režimu slabého světla se zobrazí druhá nebo druhá ruka. v pohotovostním stavu a při zvednutí zápěstí.

Režim second-hand zámku obrazovky je ve výchozím nastavení vypnut, což snižuje dobu pohotovosti hodinek při zapnutí.

Můžete ji zapnout nebo vypnout přejetím dolů z ciferníku a klepnutím na Nastavení → Preference → Watch Face → Second hand v hodinkách.

#### 6.Symbol stavu systému

Po odemknutí hodinek se na ciferníku zobrazí symboly stavu systému, z nichž každý představuje jiný stav.

Ve stavu nabíjení.

V plně nabitém stavu.

Ve stavu nízké ochrany baterie.

Pokud je výkon hodinek 5% nebo méně, přejde do režimu nízké úrovně ochrany baterie. Před ukončením ochranného režimu musí být hodinky nabíjeny více než 5%.

Hodinky jsou odpojeny od mobilního telefonu.

Pokud je v telefonu vypnuto vysílání Bluetooth nebo je Bluetooth odpojen, protože hodinky jsou příliš daleko od telefonu, nebo je režim sledování povolen na hodinkách, rozhraní hodinek zobrazí tento symbol.

Režim DND je zapnut.

Pokud je tento režim zapnutý, hodinky se po přijetí zprávy, volání atd. Automaticky nezobrazí a nebudou vibrovat.

Režim Letadlo je zapnutý.

Když je režim Letadlo zapnutý, hodinky vypnou připojení Bluetooth a Wi-Fi. V tomto režimu budou hodinky odpojeny od mobilního telefonu.

Hodinky jsou připojeny k náhlavní soupravě Bluetooth. Tím se zvýší spotřeba energie systému.

Hodinky hrají hudbu.

Pokud hodinky nejsou připojeny k náhlavní soupravě Bluetooth, bude hudba přehrávána prostřednictvím reproduktorů, které jsou součástí hodinek.

#### 1. Denní opotřebení

Aby bylo zajištěno, že optický monitor srdečního tepu správně detekuje data, doporučujeme používat hodinky s šířkou dvou prstů pod zápěstí, abyste se ujistili, že je poměrně přiléhající k pokožce.

#### 2. Nosit během cvičení

Při běhu nebo při jiných činnostech se doporučuje, abyste nosili hodinky s pevným uchycením, které je pohodlné a nesklouzne nahoru ani dolů po zápěstí. Pásek hodinek by neměl být příliš těsný, ani by mu nemělo být umožněno volně se třást.

#### 3. Nabíjení

Připojte hodinky k nabíjecí základně a poté připojte druhý konec kabelu USB k napájecímu adaptéru USB. Poté se na hodinkách zobrazí stav nabíjení. Mějte na paměti, že směr nabíjecího kontaktu na doku by měl být v souladu se směrem kovových kontaktů hodinek během připojení. Po vložení se hodinky z doku neuvolní.

Hodinky automaticky vypnou displej při nabíjení, klepnutím na obrazovku zobrazíte rozhraní pro průběh nabíjení.

Požadavky na nabíjení: Pro nabíjení se doporučuje používat port USB na počítači nebo značkovou nabíječku mobilních telefonů. Jmenovité vstupní napětí mobilu nabíječka telefonu musí být stejnosměrná 5,0V a vstupní proud musí být větší než 500mA.

Použití sledovacích funkcí

## 1. Změna ciferníku

Po stisknutí a podržení rozhraní hodinek se zobrazí rozhraní výběru hodinek, které zobrazuje nainstalované ciferníky hodinek.

Tvář můžete také změnit v aplikaci "Amazfit Watch App"> "Profile / Me"> "My Watch"> "Select watch face" v telefonu.

## 2. Widgety a aplikace

Aplikace se týkají specifické funkce hodinek, kterou lze použít nezávisle, jako je spánek, tepová frekvence, kompas atd.

Widgety odkazují na rozhraní aplikace, které je zobrazeno na pravé straně ciferníku hodinek. Může zobrazit podrobnosti o stavu aplikací přímo.

Zobrazit nebo skrýt widgety

"Widgety a správa aplikací" lze nalézt v rozhraní "Moje hodinky" aplikace Amazfit Watch. To vám umožní zvolit, zda chcete zobrazit widgety a změnit zobrazované pořadí widgetů a aplikací na hodinky.

## 3. Cvičení

#### Sportovní seznam

Původní verze hodinek obsahuje 11 sportovních režimů, jako je běh, chůze, jízda na kole, jízda na koni, lezení a tak dále. Při aktualizaci verze systému bude podporováno více sportů.

#### Spuštění aktivity

Po vstupu na stránku přípravy pro venkovní aktivity, jako je běh, hodinky automaticky vyhledají signál GPS. Jakmile je signál získán, klepněte na GO pro spuštění. Po vstupu do indoorové aktivity, jako je eliptický trenažér, klepněte na GO pro spuštění aktivity.

#### O Vyhledávání GPS

Když vstoupíte na stránku přípravy cvičení pro outdoorové aktivity, jako je běh, hodinky automaticky spustí GPS polohu a upozorní vás, když je umístění úspěšné. Umístění GPS se automaticky vypne, když opustíte stránku přípravy cvičení nebo dokončíte aktivitu.

Hodinky budou průběžně vyhledávat signál GPS po dobu 3 minut. Pokud tato doba uplyne bez úspěšného umístění, požádá vás o změnu polohy. Po 20 minutách nečinnosti hodinky přestanou hledat úsporu baterie. Pokud jej budete i nadále používat, musíte znovu vyhledat.

#### i. Tipy pro určování polohy:

Umístění GPS by mělo být prováděno na volném prostranství ve venkovním prostoru. Před zahájením aktivity doporučujeme vyhledávat GPS. Pokud jste v davu, zvednete ruku k hrudníku a urychlíte umístění. ii. Asistované GPS (AGPS):

AGPS označuje informace o družicové dráze GPS, které mohou pomoci hodinám rychleji určovat polohu GPS.

Při sledování hodinek připojených k telefonu Bluetooth, hodinky pravidelně synchronizují a aktualizují data AGPS s aplikací Amazfit Watch denně. Pokud se hodinky nesynchronizují s aplikací Amazfit Watch po dobu 7 dnů, data AGPS vyprší. Rychlost určování polohy může být ovlivněna vypršením AGPS, takže hodinky vám připomínají aktualizaci, když začnete aktivitu.

#### Sportovní nastavení

Chcete-li zobrazit "Nastavení sportu", přejeďte prstem nahoru ze stránky přípravy cvičení. Klepnutím upravte nastavení běžících položek podle potřeby. i. Výstraha při cvičení

Nastavení upozornění na cvičení vám umožňuje spravovat různé výstrahy, například výstrahy plné míle, upozornění na tepovou frekvenci a další. To může být nastaveno podle potřeby v nastavení cvičení.

#### ii. Auto Lap

Můžete nastavit automatické kilometry ve sportu, jako je běh, a můžete zapnout upozornění na automatické kolo. Hodinky zaznamenají podrobnosti o každém kole a informace můžete zobrazit po dokončení aktivity. iii. Periferní připojení

Hodinky podporují Bluetooth 4.0 hrudní popruhy a A2DP Bluetooth sluchátka. Výše uvedená zařízení mohou být spárována nebo připojena v nastavení periferního připojení v "Nastavení sportu" pro použití během těchto činností.

Hodinky připojí současně pouze jedno ze stejných zařízení Bluetooth. Když začnete aktivitu, hodinky se budou aktivně pokoušet připojit k naposledy používanému zařízení.

Pro připojení hrudního popruhu s tepovou frekvencí:

1) Nejprve noste hrudní pás na hrudi. (Pro uživatele se suchou pokožkou ponořte obě strany popruhu do vody.)

2) Najděte hrudní pás s tepovou frekvencí v hodinkách - sportovní nastavení - externí zařízení a spárujte a připojte popruh.

Běh Trénink

#### Intervalový trénink

Otevřete stránku Amazfit Watch App> Profile / Me> My Watch, klepněte na "Sports" pod "App Settings" a vyberte "Interval workout" pro nastavení intervalu tréninku, který vám nejlépe vyhovuje. Během cvičení

#### i. Přepínání mezi obrazovkami dat

Po odemknutí hodinek z pohotovostního režimu krátkým stisknutím tlačítka během cvičení můžete přepínat mezi obrazovkami dat posunutím vodorovně. Obrazovka vlevo je provozním rozhraním "Sport". Další obrazovky jsou ty, které obsahují datové položky a další sportovní grafy.

## ii. Přepínání mezi datovými položkami

Zobrazení sportovních datových položek v reálném čase můžete konfigurovat v "Nastavení sportovních dat v reálném čase" klepnutím na "Sport" v "Nastavení aplikace" z aplikace Sledování Amazfit> Profil / Me> Stránka Sledování.

#### iii. Pozastavení aktivity

Stiskněte fyzické tlačítko ve stavu odemknutí, chcete-li pozastavit aktivitu a znovu ji stisknout, abyste ji mohli obnovit. Posuňte se na rozhraní nejvíce vlevo, nebo klepněte na tlačítko Pozastavit na rozhraní pro ovládání aktivity. iv. Zastavení aktivity

Jakmile je aktivita pozastavena, ukončete aktivitu výběrem možnosti Uložit. Chcete-li pokračovat, vyberte možnost "Obnovit" a vyberte možnost "Zrušit", abyste neuložili aktuální aktivitu. Po skončení aktivity budou hodinky zobrazovat a ukládat podrobnosti o aktuální aktivitě, můžete je znovu zkontrolovat v hodinkách nebo v aplikaci Amazfit Watch.

Kontrola hodinek: Watch - Sports Record - Zkontrolujte všechna sportovní data.

Chcete-li zkontrolovat sportovní záznamy v aplikaci Amazfit Watch: Amazfit Watch App - Sport - Všechny sporty

Kontrola historie aktivit

Kontrola hodinek **4.** Zdraví

Počet kroků, data spalování kalorií a statistika kumulativní aktivity generované hodinami, které se nosí každý den, jsou agregovány do aplikace Health. Týdenní přehled za předchozí týden bude také generován v 9:00 dopoledne v pondělí, aby bylo pro vás jednodušší prohlížet a sledovat vaše sportovní a zdravotní data týdně.

Poznámka: Kumulativní počet vylezených podlaží se vztahuje na počet pater, které vylézáte denně. "Jedno patro" odpovídá výšce 3 metry.

## 5. Srdeční frekvence

Existují dva režimy měření tepové frekvence pro Amazfit Smartwatch, a to režim "Single Measurement" a režim "Continuous Heart Rate", který lze zapnout v aplikaci Heart Rate. Poznámka: Chcete-li zlepšit přesnost měření hodinek, používejte hodinky. Udržujte místo, kde se hodinky nosí, čisté a vyhněte se použití opalovacích krémů.

Režim jednoho měření

Pokud potřebujete, můžete provést jedno měření tepové frekvence. Pro přesnější měření tepové frekvence, prosím, zůstaňte stabilní během měření.

Režim kontinuální tepové frekvence

Po aktivaci režimu Continuous Heart Rate (tepová frekvence) zobrazí aplikace Heart Rate (tepová frekvence) tepovou frekvenci za minutu (bpm) a průměrnou tepovou frekvenci, maximální a minimální tepovou frekvenci a klidovou tepovou frekvenci v nesportovním stavu během dne.

(Musíte mít hodinky na spaní, než budete moci získat taková hodnocení.) Zobrazení hodnoty srdeční frekvence:

- 1. Kliknutím na aplikaci Heart Rate na hodinkách zobrazíte hodnotu tepové frekvence.
- 2. Po otevření aplikace Heart Rate pro synchronizaci dat můžete vidět odpovídající data v aplikaci Amazfit Watch Status Heart Rate.

Poznámka: Zapnutím režimu Sériové snímání srdeční frekvence dojde ke zkrácení životnosti hodinek hodinek.

## 6.Přehrávání hudby

#### Kopírování hudebních souborů

Hudební přehrávač může přehrávat hudební soubory MP3, které byly dříve zkopírovány do adresáře "Hudba" v hodinkách. Nastavení umožňuje vybrat pořadí přehrávání hudby a úroveň hlasitosti a zároveň podporovat nastavení hlasitosti sluchátek Bluetooth a přepínání ovládání skladeb. Kopírování skladeb: hodinky připojte k počítači (doporučený operační systém: Windows 7/8/10) pomocí dodaného kabelu USB a nabíjecí základny. Po nalezení pevného disku hodinek v počítači zkopírujte skladby ve formátu MP3 z počítače do složky Hudba v adresáři pro sledování.

#### Přehrávání hudby na hlídce

Zvuk můžete přehrávat přímo na hodinky. Při hraní s hodinami se na ciferníku zobrazí symbol přehrávání hudby.

#### Připojení k Bluetooth headsetu

Hodinky podporují Bluetooth sluchátka, která obsahují A2DP. Můžete vybrat "Bluetooth" pro skenování sluchátek v "Připojení" v "Nastavení" na hodinky. Když je připojení dokončeno poprvé, hodinky se automaticky připojí k náhlavní soupravě při každém zapnutí náhlavní soupravy.

#### Připojení k headsetu:

A. Nejprve umístěte náhlavní soupravu Bluetooth do režimu párování (Stiskněte a podržte vypínač Bluetooth headset po dobu přibližně 5 sekund a kontrolka Bluetooth bude blikat červeně a modře, což znamená, že headset je v režimu párování).

b. Otevřete stránku Watch Bluetooth Device, vyhledejte náhlavní soupravu Bluetooth a klepněte na tlačítko "Connect".

# 7. Ovládání mobilního telefonu

Když telefon a hodinky zůstanou připojené, můžete ovládat přehrávání hudby v telefonu prostřednictvím hodinek, jako je přehrávání, pozastavení, další atd. Pokud chcete tuto funkci používat, musíte funkci "Dálkový ovladač hudby" aktivovat v režimu Profil / Me ">" Nastavení ">" Nastavení oznámení "v aplikaci Amazfit Watch, pak můžete přejetím prstem nahoru na rozhraní hodinek, aby se zobrazilo rozhraní pro ovládání hudby.

Poznámka: Tato funkce je primárně k dispozici pro hudební přehrávače, které jsou dodávány s mobilními telefony, ale také obsahuje různé zvukové aplikace, například Pandora.

## 8.Spánek

Když večer nosíte hodinky, můžete automaticky sledovat váš spánek a analyzovat data, jako je "Spánek", "Hluboký spánek" a "Světlo spát" po příštím dni. Chcete-li vstoupit do režimu spánku, klepněte na rozhraní Sleep Tonight.

Kontrola údajů o spánku:

1. Chcete-li zobrazit aplikaci, můžete klepnout na aplikaci Spánek na hodinkách;

Jakmile jsou data synchronizována, můžete zobrazit prostřednictvím aplikace Amazfit Watch App> Status> Sleep.

## 9.Bluetooth telefon

Poznámka: V současné době je funkce Bluetooth telefonu k dispozici pouze pro telefony Android. Připojení Bluetooth telefon musí být při hovoru zachován, aby telefon mohl normálně odesílat a přijímat hovory.

Použití Bluetooth telefonu

Vytáčení na telefonu Bluetooth: Klepněte na aplikaci Telefon na hodinkách, vyberte kontakt, který chcete volat, nebo přejeďte na rozhraní pro zadání telefonního čísla a zadejte požadované číslo. Přijetí telefonu Bluetooth: Pokud telefon přijme hovor, bude na hodinkách zobrazeno odpovídající upozornění na hovor. Pokud telefon přijmete kliknutím na hodinky, reproduktor a mikrofon, které jsou součástí hodinek, budou použity k přijetí aktuálního hovoru.

Nastavení telefonu Bluetooth: Posunutím na poslední stránku aplikace Telefon nastavíte vibrace, vyzvánění a další funkce.

## 10. Počasí

Widget Počasí umožňuje kdykoli zkontrolovat informace o počasí. Data o počasí musí být synchronizována přes mobilní síť, takže hodinky udržujte ve spojení s mobilním telefonem, abyste včas aktualizovali počasí.

## 11. Alarmy

Na hodinkách můžete nastavit budíky. Alarm může být nastaven tak, aby vibroval jednou nebo se pravidelně opakoval. Pokud již nepotřebujete nastavený alarm, můžete jej odstranit ze seznamu alarmů. Alarmy vám připomínají vibrace, můžete se rozhodnout vypnout nebo připomenout později (snooze). Bude vibrovat po dobu pěti minut a automaticky se vypne, pokud nezasáhnete.

## 12. Stopky

To vám umožní zaznamenávat časy kol.

# 13. Časovač

Můžete nastavit odpočítávací časovač, který bude vibrovat, když čas vyprší.

## 14. Kompas

Vaše zařízení Amazfit Verge vás požádá o kalibraci vestavěného kompasu před jeho prvním použitím. Klepnutím na rozhraní Kompas vstoupíte do rozhraní informací o nadmořské výšce, zeměpisné šířce a délce. Informace o nadmořské výšce a zeměpisné šířce / délce musí být získány ve venkovním otevřeném prostoru prostřednictvím signálů GPS. Abyste zabránili rušení, držte se v blízkosti magnetických polí.

# 15. Rozvrh

Zde se zobrazí plán přidaný na inteligentní stránce aplikace Amazfit Watch. Když je čas pro připomenutí naplánován, hodinky vás upozorní prostřednictvím zprávy.

# 16. Oznámení

Oznámení zpráv

Když jsou hodinky připojeny k telefonu, zpráva na telefonu může být zobrazena na hodinkách. Chcete-li povolit upozornění na aplikace: v aplikaci Amazfit Watch povolte v aplikaci Nastavení oznámení v aplikaci "Nastavení oznámení" v aplikaci "Nastavení oznámení" v aplikaci "Nastavení oznámení" specifická oznámení.

Poznámka: Pokud svázáte svůj mobilní telefon se systémem Android s vašimi hodinkami, aplikaci Amazfit Watch a udělte jí oprávnění k automatickému spuštění. Mějte aplikaci spuštěnou na pozadí, abyste mohli dostávat oznámení. Pokud je aplikace Amazfit Watch vypnuta na pozadí, hodinky se od aplikace odpojí a nebudete již dostávat oznámení.

Připojení k počítači

## 17. Připojení k PC

Po připojení hodinek k nabíjecí stanici a připojení k počítači USB poklepejte na položku "Amazfit Watch" v okně "Tento počítač" a potom poklepejte na položku "Internal Storage Device". Poznámka: Aktualizace Windows XP SP2 a níže vyžaduje instalaci ovladače MTP pro připojení hodinek.

#### Připojení k počítači Mac

Počítač Mac musí mít nainstalovaný nástroj pro přenos souborů Android, aby se mohl připojit k hodinám.

Po připojení hodinek k doku a poté k portu USB počítače se nástroj Android File Transfer automaticky zobrazí a zobrazí seznam souborů v hodinkách.

#### Kopírování souborů

Při přístupu k hodinám prostřednictvím počítače se některé složky zobrazí v kořenovém adresáři hodinek. Do těchto složek můžete kopírovat odpovídající soubory.

/Hudba/ Ukládá soubory MP3 / gpxdata / Ukládá soubory s příponou .gpx / WatchFace / Ukládá soubory importované externě

Upgrade systému sledování

Pravidelná aktualizace nepřetržité optimalizace hodinového systému pro optimální výkon. Každý upgrade také opraví nedávno objevené problémy.

Poznámka: Před aktualizací se ujistěte, že baterie hodinek zůstává nad 40%, a ujistěte se, že v průběhu celého procesu je k dispozici stabilní připojení Wi-Fi, abyste zajistili, že upgrade proběhne hladce.

# Kontrola aktualizací hodinek

V Watch - Settings - Update můžete sledovat, zda je aktuální verze hodinek aktuální.

Zkontrolujte aktualizace aplikací pro mobilní telefony

V aplikaci Amazfit Watch můžete zkontrolovat, zda je třeba systém sledování aktualizovat pomocí funkce Moje hodinky> Další> Aktualizace ROM.

## Denní údržba hodinek

#### Denní použití

Tělo hodinek nepromývejte přímo, aby nedošlo k poškození součástí. Nenoste hodinky ve vysoce vlhkém prostředí, jako jsou koupelny, bazény a sauny.